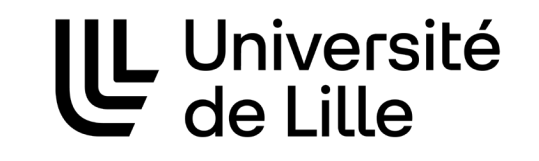

Créer sa page pro

Chercheur / Doctorant / Enseignant / ITRF

> DGDNum / Swem Pages pro

## Vérifier que votre page n'a pas déjà été Créée

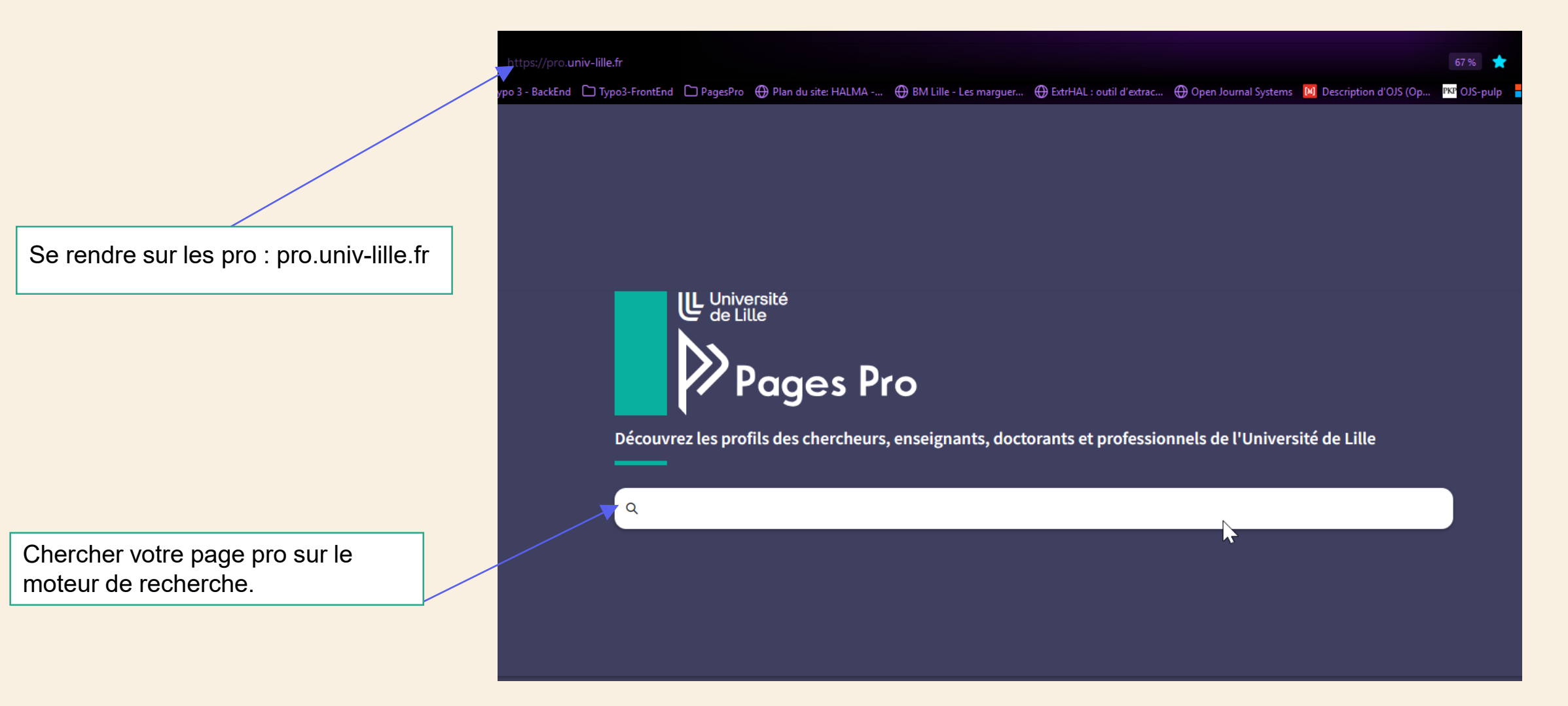

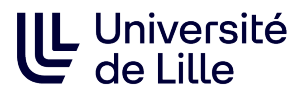

## Si vous ne trouvez pas votre page

Aller dans ENT puis Cliquer sur « Mon identité numérique »

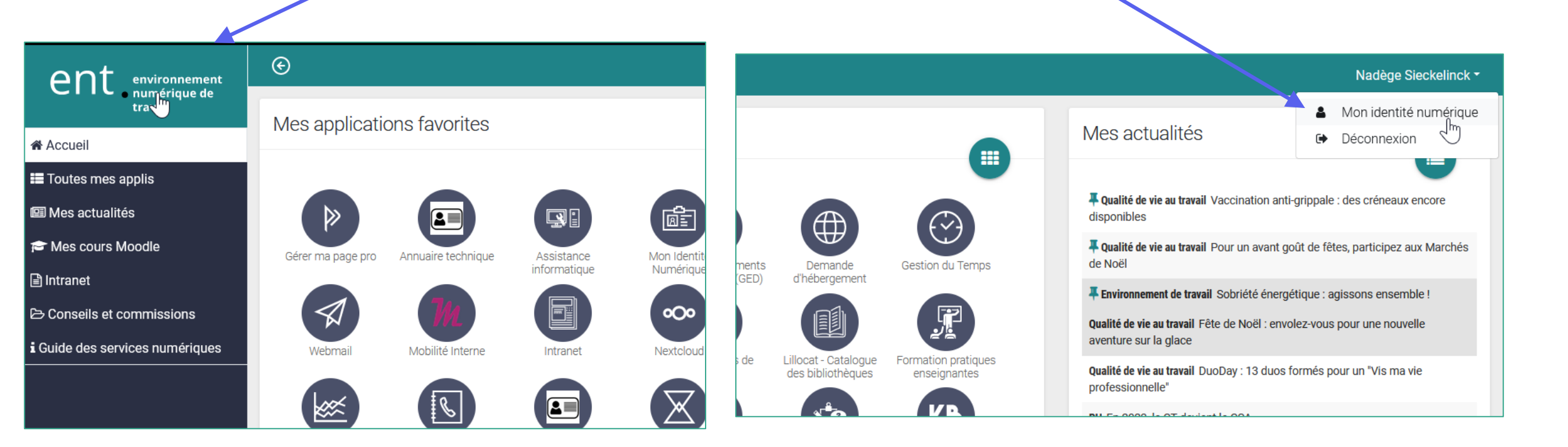

Attention : pour les doctorants qui ont aussi un compte personnel, il faut utiliser le login de votre compte étudiant de type prenom.nom.etu Vous pourrez ensuite dans votre page pro, modifier l'adresse mai de référence si vous le souhaitez

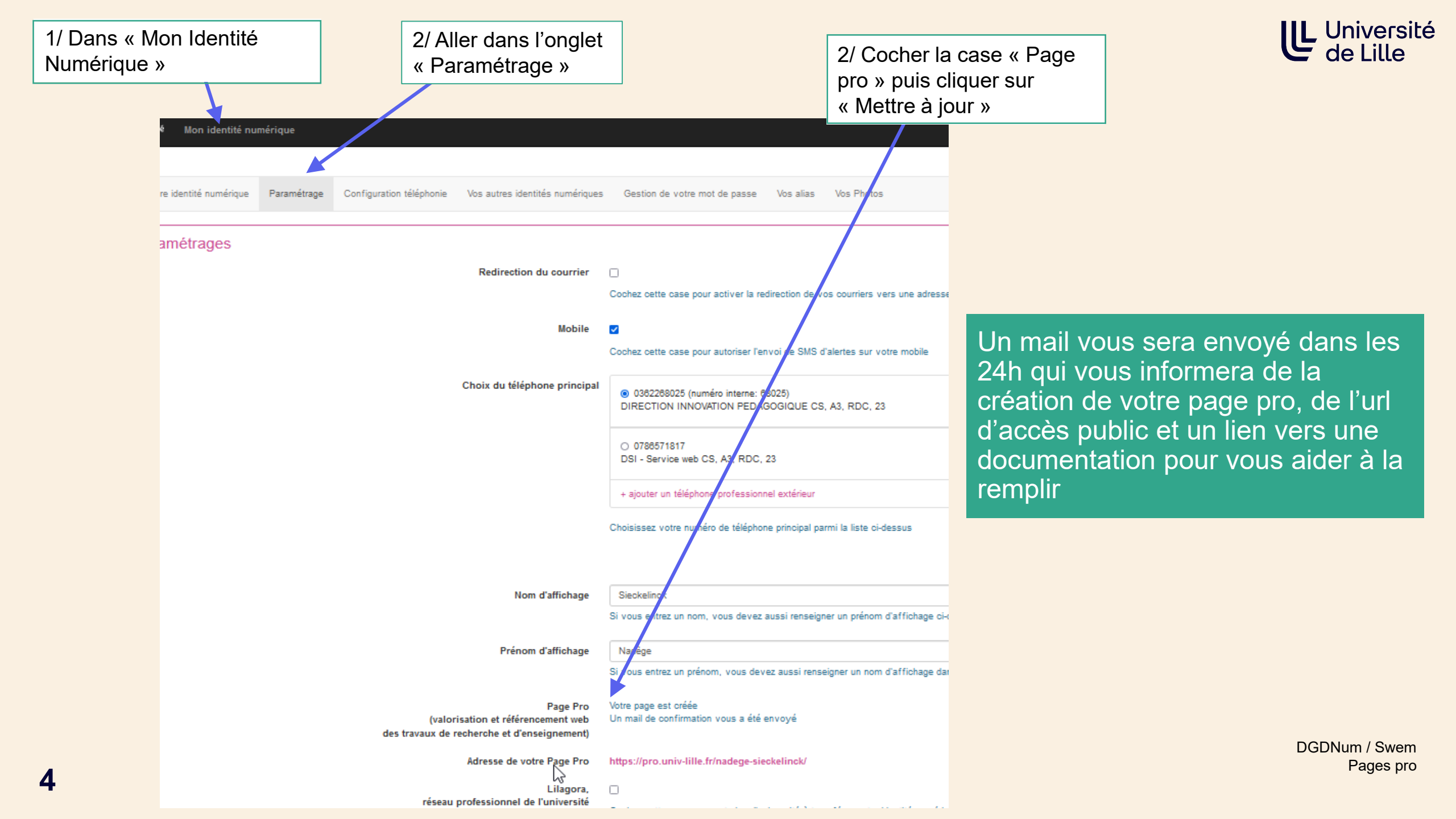

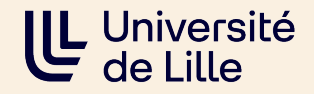

## Une question ?

pro-contact@univ-lille.fr pro-contact-doctorants@univ-lille.fr

Besoin d'une formation ? Inscrivez-vous à une session sur https://swem-formation.univ-lille.fr